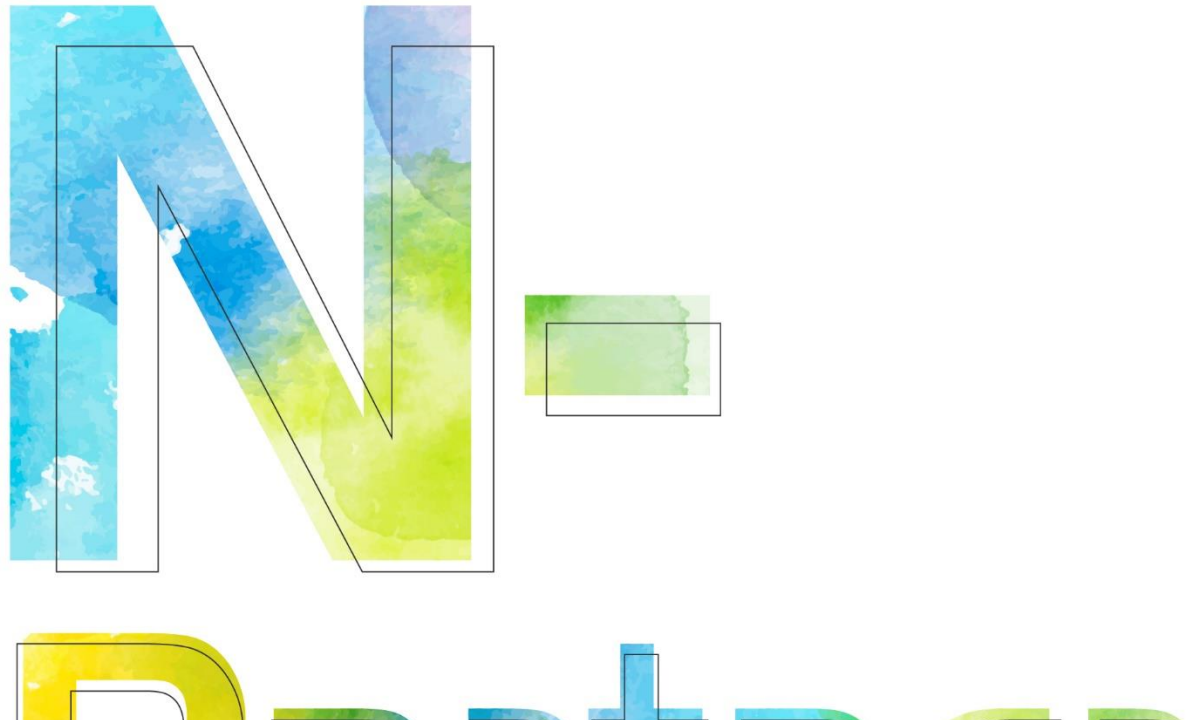

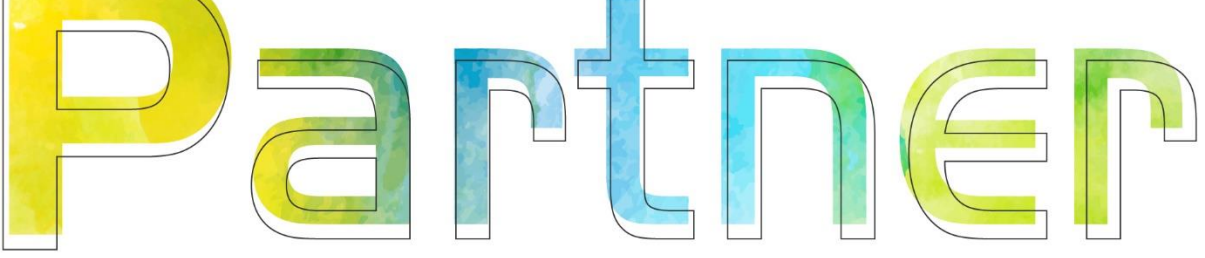

# RADIUS/LDAP Authentication Configuration

V005

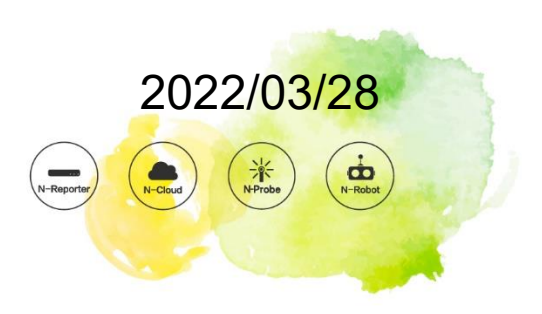

#### **Copyright Declaration**

Copyright © N-Partner Technologies Co. All Rights reserved. Without written authorization from N-Partner Technologies Co., anyone may not in any way copy, plagiarize or translate this manual. The system is keeping upgraded; therefore, N-Partner reserves the right to revise it without informing.

#### **Registered Trademark**

All company products, names and trademarks mentioned in this manual belongs to their legally registered organizations.

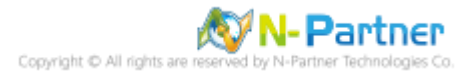

### Contents

| Prefa  | ce                                          | 2  |
|--------|---------------------------------------------|----|
| 1. RA  | DIUS Configuration                          | 4  |
| 1.1    | Install FreeRADIUS Package                  | 4  |
| 1.2    | Create Dictionary Text                      | 5  |
| 1.3    | Set Connection Information                  | 6  |
| 1.4    | Set Account and Password for Authentication | 7  |
| 1.5    | Activate RADIUS                             | 8  |
| 2. LD  | AP Configuration                            | 10 |
| 2.1    | Set Windows AD account                      | 10 |
| 3. N-0 | Cloud / N-Reporter Configuration            | 14 |
| 3.1    | Configure RADIUS                            | 14 |
| 3.1.1  | Configure Connection Information            | 14 |
| 3.1.2  | Login                                       | 15 |
| 3.2    | Configure LDAP                              | 16 |
| 3.2.1  | Set Connection Information                  | 16 |
| 3.2.2  | Login                                       | 17 |
| 3.2.3  | Edit Permission in Backend                  | 18 |

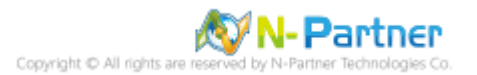

### Preface

This document is about RADIUS/LDAP configuration and how to set RADIUS/LDAP authentication for N-

Reporter/N-Cloud. The examples here are based on N-Reporter/N-Cloud 6.1.142.

Environment:

CentOS 8/Debian 10 with FreeRADIUS package.

Windows 2019 with Active Directory account.

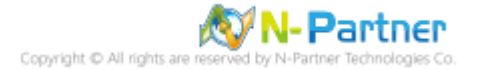

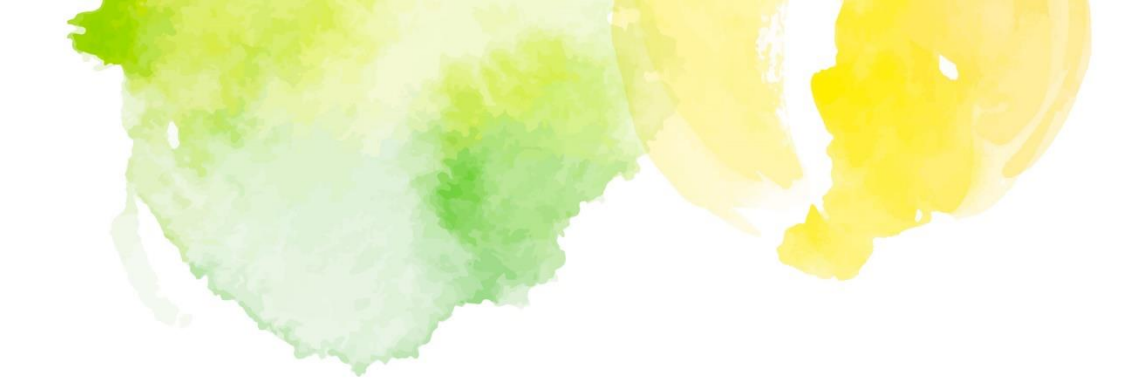

## **Chapter 1** RADIUS Configuration

#### **1. RADIUS Configuration**

#### 1.1 Install FreeRADIUS Package

- CentOS 8
  - (1) Install FreeRADIUS package

# dnf -y install freeradius freeradius-utils

(2) Check FreeRADIUS version

# radiusd -v

[root@Cent0S8 ~]# radiusd -v radiusd: FreeRADIUS Version 3.0.20, for host x86\_64-redhat-linux-gnu FreeRADIUS Version 3.0.20 Copyright (C) 1999-2019 The FreeRADIUS server project and contributors There is NO warranty; not even for MERCHANTABILITY or FITNESS FOR A PARTICULAR PURPOSE You may redistribute copies of FreeRADIUS under the terms of the GNU General Public License For more information about these matters, see the file named COPYRIGHT [root@Cent0S8 ~]#

Debian 10

(1) Download FreeRADIUS package

# apt -y install freeradius freeradius-utils

(2) Check FreeRADIUS version

# freeradius -v

```
root@debian10:~# freeradius -v
radiusd: FreeRADIUS Version 3.0.17, for host x86_64-pc-linux-gnu, built on Apr 22 2019 at 21:23:36
FreeRADIUS Version 3.0.17
Copyright (C) 1999-2017 The FreeRADIUS server project and contributors
There is NO warranty; not even for MERCHANTABILITY or FITNESS FOR A
PARTICULAR PURPOSE
You may redistribute copies of FreeRADIUS under the terms of the
GNU General Public License
For more information about these matters, see the file named COPYRIGHT
```

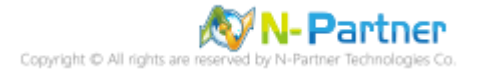

### **1.2 Create Dictionary Text**

> In Dictionary text, please set parameter names of each brand and the corresponding value or type.

They will be used to analyze RADIUS packets, and the data will be shown in debug pattern or log

| <pre># vi/usr/share/freeradius/dictionary.npartner # -*- text -*- # Copyright (C) 2015 The FreeRADIUS Server project and contributors ####################################</pre>                                                                                                    | <pre># vi /usr/share/freeradius/dictionary.npartner # ** text -** # Copyright (C) 2015 The FreeRADIUS Server project and contributors ####################################</pre>                                                                                                    | files.                                 |                                        |                                        |             |                                         |                    |
|----------------------------------------------------------------------------------------------------|----------------------------------------------------------------------------------------------------|----------------------------------------|----------------------------------------|----------------------------------------|-------------|-----------------------------------------|--------------------|
| # text<br># Copyright (C) 2015 The FreeRADIUS Server project and contributors<br>####################################                                                                                                    | # text<br># Copyright (C) 2015 The FreeRADIUS Server project and contributors ####################################                                                                                                    | # vi /usr/share/freer                  | adius/dictionary.npartner              |                                        |             |                                         |                    |
| <pre># Convertex and Convertex and Contributors ####################################</pre>                                                                                                    | <pre># Copyright (C) 2015 The FreeRADIUS Server project and contributors ####################################</pre>                                                                                                    | # -*- text -*-                         |                                        |                                        |             |                                         |                    |
| <pre># UP of the time transmission of the time transmission of the time transmission of the time transmission of the time transmission of the time transmission of the time transmission of the time transmission of time transmission of time t</pre>   | With the second of the first of the first of the fir | # Copyright (C) 201                    | 5 The FreeRADIUS Server                | project and c                          | ontributors | S                                       |                    |
| <pre># N-Partner attributes # # \$Id\$ # VENDOR N-Partner 39693 BEGIN-VENDOR N-Partner ATTRIBUTE N-Partner-Domain 1 integer ATTRIBUTE N-Partner-Email 3 string END-VENDOR N-Partner # **- text -*- # **- text -*- # **- te</pre> | <pre># N-Partner attributes #     Sld\$ # VENDOR N-Partner 39693 BEGIN-VENDOR N-Partner ATTRIBUTE N-Partner-Menu 2 integer ATTRIBUTE N-Partner-Email 3 string END-VENDOR N-Partner # :*- text -*- # Copyright (C) 2015 The FreeRADIUS Server project and contributors ####################################</pre>                                                                                                    | ###################################### | ###################################### | ###################################### | ##########  | ,<br>!####################              | <i>+########</i> # |
| <pre>"     N-Partner attributes #     Sld\$ # VENDOR N-Partner 39693 BEGIN-VENDOR N-Partner ATTRIBUTE N-Partner-Domain 1 integer ATTRIBUTE N-Partner-Email 3 string END-VENDOR N-Partner # -*- text -*- # Copyright (C) 2015 The FreeRADIUS Server project and contributors ####################################</pre>                                                                                                    | <pre># N-Partner attributes # # \$Id\$ # VENDOR N-Partner 39693 BEGIN-VENDOR N-Partner ATTRIBUTE N-Partner-Domain 1 integer ATTRIBUTE N-Partner-Email 3 string END-VENDOR N-Partner # -*- text -*- # Copyright (C) 2015 The FreeRADIUS Server project and contributors ####################################</pre>                                                                                                    | #                                      |                                        |                                        |             |                                         |                    |
| <pre># SIdS # #################################</pre>                                                                                                    | <pre># SIdS # #################################</pre>                                                                                                    | # N-Partner                            | attributes                             |                                        |             |                                         |                    |
| <pre># \$Id\$ # VENDOR N-Partner 39693 BEGIN-VENDOR N-Partner ATTRIBUTE N-Partner-Email 3 string END-VENDORN N-Partner # -*- text -*- # Copyright (C) 2015 The FreeRADIUS Server project and contributors ####################################</pre>                                                                                                    | <pre># \$Id\$ # #################################</pre>                                                                                                    | #                                      |                                        |                                        |             |                                         |                    |
| # # # # # # # # # # # # # # # # # # #                                                                                                    | <pre># # # VENDOR N-Partner 39693 BEGIN-VENDOR N-Partner ATTRIBUTE N-Partner-Domain 1 integer ATTRIBUTE N-Partner-Email 3 string END-VENDOR N-Partner # -*- text -*- # Copyright (C) 2015 The FreeRADIUS Server project and contributors ####################################</pre>                                                                                                    | "<br># \$Id\$                          |                                        |                                        |             |                                         |                    |
| <pre>####################################</pre>                                                                                                    | <pre>####################################</pre>                                                                                                    | #                                      |                                        |                                        |             |                                         |                    |
| VENDOR       N-Partner       39693         BEGIN-VENDOR       N-Partner         ATTRIBUTE       N-Partner-Domain       1       integer         ATTRIBUTE       N-Partner-Menu       2       integer         ATTRIBUTE       N-Partner-Email       3       string         END-VENDOR N-Partner       # -*- text -*-       # Copyright (C) 2015 The FreeRADIUS Server project and contributors         ####################################                                                                                                    | VENDOR       N-Partner       39693         BEGIN-VENDOR       N-Partner         ATTRIBUTE       N-Partner-Domain       1       integer         ATTRIBUTE       N-Partner-Menu       2       integer         ATTRIBUTE       N-Partner-Menu       2       integer         ATTRIBUTE       N-Partner-Email       3       string         END-VENDOR N-Partner       ***       ***       ***         # -*- text -*-       * Copyright (C) 2015 The FreeRADIUS Server project and contributors       ************************************                                                                                                    | "<br>#####################             | ****                                   | ############                           | ########    |                                         | #########          |
| VENDOR       N-Partner       39693         BEGIN-VENDOR       N-Partner         ATTRIBUTE       N-Partner-Domain       1       integer         ATTRIBUTE       N-Partner-Menu       2       integer         ATTRIBUTE       N-Partner-Email       3       string         END-VENDOR N-Partner       7       ************************************                                                                                                    | VENDOR       N-Partner       39693         BEGIN-VENDOR       N-Partner       ATTRIBUTE       N-Partner-Domain       1       integer         ATTRIBUTE       N-Partner-Menu       2       integer         ATTRIBUTE       N-Partner-Email       3       string         END-VENDOR N-Partner       ***       ***       ***         # -*- text -*-*       ***       Copyright (C) 2015 The FreeRADIUS Server project and contributors         ####################################                                                                                                    |                                        |                                        |                                        |             |                                         |                    |
| BEGIN-VENDOR       N-Partner         ATTRIBUTE       N-Partner-Domain       1       integer         ATTRIBUTE       N-Partner-Menu       2       integer         ATTRIBUTE       N-Partner-Email       3       string         END-VENDOR N-Partner       ***       ***       ***         # -*- text -*-       **       Copyright (C) 2015 The FreeRADIUS Server project and contributors         ####################################                                                                                                    | BEGIN-VENDOR       N-Partner         ATTRIBUTE       N-Partner-Domain       1       integer         ATTRIBUTE       N-Partner-Menu       2       integer         ATTRIBUTE       N-Partner-Email       3       string         END-VENDOR N-Partner       #       *       *         # -*- text -*-       #       Copyright (C) 2015 The FreeRADIUS Server project and contributors         ####################################                                                                                                    | VENDOR                                 | N-Partner                              |                                        | 3969        | 93                                      |                    |
| ATTRIBUTE       N-Partner-Domain       1       integer         ATTRIBUTE       N-Partner-Menu       2       integer         ATTRIBUTE       N-Partner-Email       3       string         END-VENDOR N-Partner         #       -*- text -*         # Copyright (C) 2015 The FreeRADIUS Server project and contributors         ####################################                                                                                                    | ATTRIBUTE N-Partner-Domain 1 integer<br>ATTRIBUTE N-Partner-Menu 2 integer<br>ATTRIBUTE N-Partner-Email 3 string<br>END-VENDOR N-Partner<br># -*- text -*-<br># Copyright (C) 2015 The FreeRADIUS Server project and contributors<br>####################################                                                                                                    | <b>BEGIN-VENDOR</b>                    | N-Partner                              |                                        |             |                                         |                    |
| ATTRIBUTE       N-Partner-Domain       1       integer         ATTRIBUTE       N-Partner-Menu       2       integer         ATTRIBUTE       N-Partner-Email       3       string         END-VENDOR N-Partner       -*- text -*-       *       *         # -*- text -*-       # Opyright (C) 2015 The FreeRADIUS Server project and contributors       ************************************                                                                                                    | ATTRIBUTE N-Partner-Domain 1 integer<br>ATTRIBUTE N-Partner-Menu 2 integer<br>ATTRIBUTE N-Partner-Email 3 string<br>END-VENDOR N-Partner<br># -*- text -*-<br># Copyright (C) 2015 The FreeRADIUS Server project and contributors<br>####################################                                                                                                    |                                        |                                        |                                        |             |                                         |                    |
| ATTRIBUTE       N-Partner-Menu       2       integer         ATTRIBUTE       N-Partner-Email       3       string         END-VENDOR N-Partner       ***       ***       ***         # -*- text -*-       # Copyright (C) 2015 The FreeRADIUS Server project and contributors       ************************************                                                                                                    | ATTRIBUTE       N-Partner-Menu       2       integer         ATTRIBUTE       N-Partner-Email       3       string         END-VENDOR N-Partner       #       *       *         # -*- text -*-       # Copyright (C) 2015 The FreeRADIUS Server project and contributors       ####################################                                                                                                    | ATTRIBUTE                              | N-Partner-Domain                       | 1                                      | integ       | ger                                     |                    |
| ATTRIBUTE       N-Partner-Email       3       string         END-VENDOR N-Partner       # -*- text -*-       # Copyright (C) 2015 The FreeRADIUS Server project and contributors         ####################################                                                                                                    | ATTRIBUTE N-Partner-Email 3 string<br>END-VENDOR N-Partner<br># -*- text -*-<br># Copyright (C) 2015 The FreeRADIUS Server project and contributors<br>####################################                                                                                                    | ATTRIBUTE                              | N-Partner-Menu                         | 2                                      | integ       | ger                                     |                    |
| END-VENDOR N-Partner<br># -*- text -*-<br># Copyright (C) 2015 The FreeRADIUS Server project and contributors<br>####################################                                                                                                    | END-VENDOR N-Partner<br># -*- text -*-<br># Copyright (C) 2015 The FreeRADIUS Server project and contributors<br>####################################                                                                                                    | ATTRIBUTE                              | N-Partner-Email                        | 3                                      | string      | ]                                       |                    |
| END-VENDOR N-Partner<br># -*- text -*-<br># Copyright (C) 2015 The FreeRADIUS Server project and contributors<br>####################################                                                                                                    | END-VENDOR N-Partner  # -*- text -*- # Copyright (C) 2015 The FreeRADIUS Server project and contributors ####################################                                                                                                    |                                        |                                        |                                        |             |                                         |                    |
| <pre># -*- text -*-<br/># Copyright (C) 2015 The FreeRADIUS Server project and contributors<br/>####################################</pre>                                                                                                    | <pre># -*- text -*- # Copyright (C) 2015 The FreeRADIUS Server project and contributors ####################################</pre>                                                                                                    | END-VENDOR N-F                         | Partner                                |                                        |             |                                         |                    |
| <pre># Copyright (C) 2015 The FreeRADIUS Server project and contributors ####################################</pre>                                                                                                    | <pre># Copyright (C) 2015 The FreeRADIUS Server project and contributors ####################################</pre>                                                                                                    | # -*- text -*-                         |                                        |                                        |             |                                         |                    |
| <pre>####################################</pre>                                                                                                    | <pre>####################################</pre>                                                                                                    | <pre># Copyright (C)</pre>             | 2015 The FreeRADIUS S                  | erver proje                            | ect and o   | contributors                            |                    |
| <pre># N-Partner attributes # \$Id\$ # #################################</pre>                                                                                                    | <pre># N-Partner attributes # \$Id\$ # #################################</pre>                                                                                                    | ###################################### | *****                                  | ****                                   | *########   | ,,,,,,,,,,,,,,,,,,,,,,,,,,,,,,,,,,,,,,, | ##########         |
| <pre># # \$Id\$ # VENDOR N-Partner 39693 BEGIN-VENDOR N-Partner 00main 1 integer ATTRIBUTE N-Partner-Menu 2 integer ATTRIBUTE N-Partner-Email 3 string END-VENDOR N-Partner</pre>                                                                                                    | <pre># # \$Id\$ # #################################</pre>                                                                                                    | # N-Partn                              | er attributes                          |                                        |             |                                         |                    |
| <pre># \$Id\$ # #################################</pre>                                                                                                    | <pre># \$Id\$ # #################################</pre>                                                                                                    | #                                      | 01 4001204000                          |                                        |             |                                         |                    |
| <pre># ###################################</pre>                                                                                                    | <pre># ###################################</pre>                                                                                                    | # \$Id\$                               |                                        |                                        |             |                                         |                    |
| VENDOR N-Partner 39693<br>BEGIN-VENDOR N-Partner<br>ATTRIBUTE N-Partner-Domain 1 integer<br>ATTRIBUTE N-Partner-Menu 2 integer<br>ATTRIBUTE N-Partner-Email 3 string<br>END-VENDOR N-Partner                                                                                                    | VENDOR N-Partner 39693<br>BEGIN-VENDOR N-Partner<br>ATTRIBUTE N-Partner-Domain 1 integer<br>ATTRIBUTE N-Partner-Menu 2 integer<br>ATTRIBUTE N-Partner-Email 3 string<br>END-VENDOR N-Partner<br>Edit dictionary text<br>(1) CentOS 8                                                                                                    | #                                      |                                        |                                        |             |                                         |                    |
| VENDOR<br>BEGIN-VENDORN-Partner39693ATTRIBUTE<br>ATTRIBUTE<br>ATTRIBUTE<br>ATTRIBUTE<br>N-Partner-Menu<br>N-Partner-Email1integer<br>2END-VENDOR N-Partner3string                                                                                                    | VENDOR       N-Partner       39693         BEGIN-VENDOR       N-Partner       1         ATTRIBUTE       N-Partner-Domain       1       integer         ATTRIBUTE       N-Partner-Menu       2       integer         ATTRIBUTE       N-Partner-Email       3       string         END-VENDOR       N-Partner       Edit dictionary text       1         CentOS 8       twi/ota/raddb/dictionary       1       1                                                                                                    | ****                                   | *****                                  | ***                                    |             | ,,,,,,,,,,,,,,,,,,,,,,,,,,,,,,,,,,,,,,, | ****               |
| BEGIN-VENDOR       N-Partner         ATTRIBUTE       N-Partner-Domain       1       integer         ATTRIBUTE       N-Partner-Menu       2       integer         ATTRIBUTE       N-Partner-Email       3       string         END-VENDOR N-Partner       Edit dictionary text       Edit dictionary text                                                                                                    | BEGIN-VENDOR       N-Partner         ATTRIBUTE       N-Partner-Domain       1       integer         ATTRIBUTE       N-Partner-Menu       2       integer         ATTRIBUTE       N-Partner-Email       3       string         END-VENDOR       N-Partner       Edit dictionary text       (1)       CentOS 8         #twi/ota/raddb/dictionary                                                                                                    | VENDOR                                 | N-Partner                              |                                        |             | 39693                                   |                    |
| ATTRIBUTEN-Partner-Domain1integerATTRIBUTEN-Partner-Menu2integerATTRIBUTEN-Partner-Email3stringEND-VENDOR N-PartnerEdit dictionary textEdit dictionary text                                                                                                    | ATTRIBUTE       N-Partner-Domain       1       integer         ATTRIBUTE       N-Partner-Menu       2       integer         ATTRIBUTE       N-Partner-Email       3       string         END-VENDOR N-Partner       Edit dictionary text       (1)       CentOS 8         # vi/ota/raddb/dictionary                                                                                                    | BEGIN-VENDOR                           | N-Partner                              |                                        |             |                                         |                    |
| ATTRIBUTE       N-Partner-Domain       1       integer         ATTRIBUTE       N-Partner-Menu       2       integer         ATTRIBUTE       N-Partner-Email       3       string         END-VENDOR N-Partner       Edit dictionary text       Edit dictionary text                                                                                                    | ATTRIBUTE N-Partner-Domain I integer<br>ATTRIBUTE N-Partner-Menu 2 integer<br>ATTRIBUTE N-Partner-Email 3 string<br>END-VENDOR N-Partner<br>Edit dictionary text<br>(1) CentOS 8<br>thui /oto/roddb/dictionary                                                                                                    |                                        |                                        |                                        |             |                                         |                    |
| ATTRIBUTE N-Partner-Email 3 string                                                                                                    | ATTRIBUTE N-Partner-Email 3 string END-VENDOR N-Partner Edit dictionary text (1) CentOS 8 The integer                                                                                                    | ATTOTOLITE                             | N-Partner-Domain                       |                                        | 1           | integer                                 |                    |
| END-VENDOR N-Partner                                                                                                    | END-VENDOR N-Partner<br>Edit dictionary text<br>(1) CentOS 8<br># vi /oto/roddb/dictionary                                                                                                    | ATTRIBUTE                              | N-Partner-Fmail                        |                                        | 2           | string                                  |                    |
| END-VENDOR N-Partner                                                                                                    | END-VENDOR N-Partner<br>Edit dictionary text<br>(1) CentOS 8<br># vi /oto/roddb/dictionary                                                                                                    | , minizone                             |                                        |                                        |             | o er ing                                |                    |
| Edit dictionary text                                                                                                    | Edit dictionary text (1) CentOS 8 # vi /oto/roddb/distionary                                                                                                    | END-VENDOR N-Pa                        | rtner                                  |                                        |             |                                         |                    |
| Edit dictionary text                                                                                                    | (1) CentOS 8<br>t vi /oto/roddb/distionary                                                                                                    |                                        |                                        |                                        |             |                                         |                    |
|                                                                                                    | (1) CentOS 8                                                                                                    | East actionary text                    |                                        |                                        |             |                                         |                    |
| (1) CentOS 8                                                                                                    | # vi /ote/raddb/dictionary                                                                                                    | (1) CentOS 8                           |                                        |                                        |             |                                         |                    |
|                                                                                                    |                                                                                                    | # vi /etc/raddb/dictio                 | onary                                  |                                        |             |                                         |                    |

(2) Debian 10

≻

# vi /etc/freeradius/3.0/dictionary

Add a command at the bottom to include "dictionary.npartner" \$INCLUDE /usr/share/freeradius/dictionary.npartner

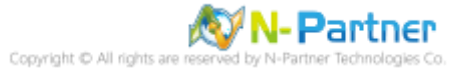

#### **1.3 Set Connection Information**

At the bottom, configure the secret key N-Reporter/N-Cloud and RADIUS server need to connect with

each other. The IP address set here is the external IP of N-Reporter/N-Cloud.

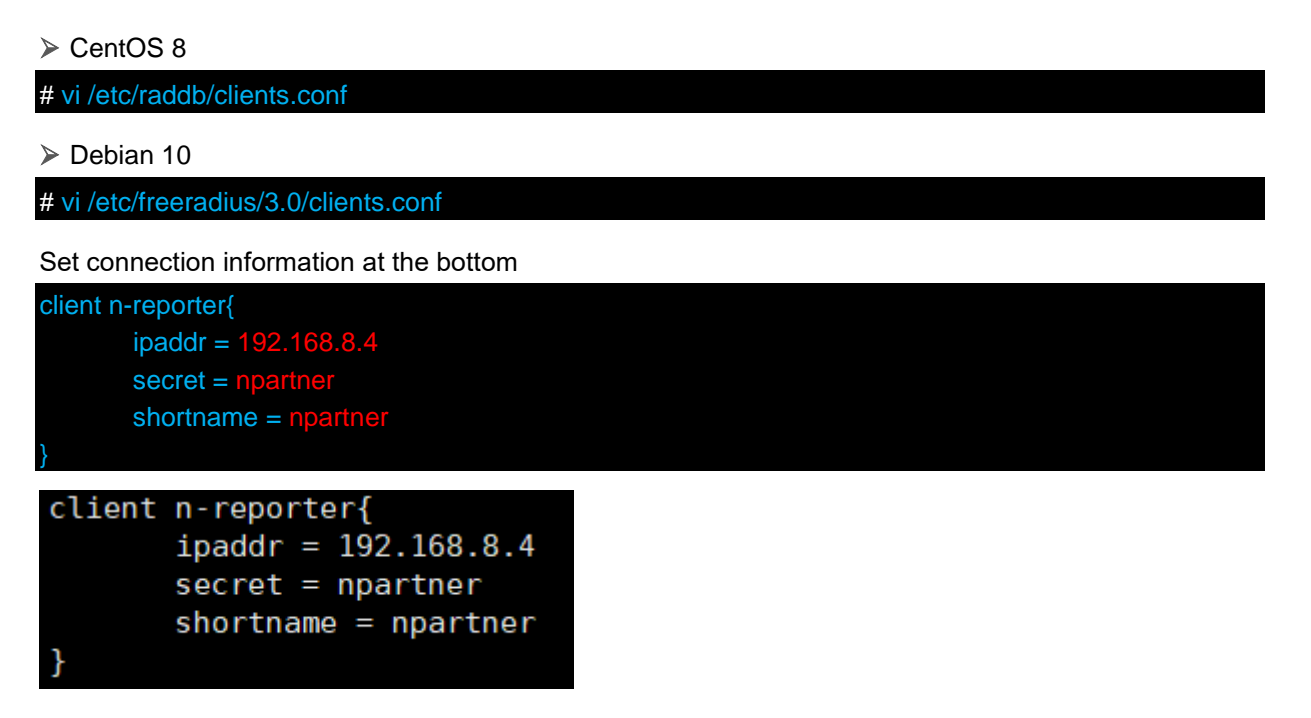

The red part above contains the IP address of N-Reporter/N-Cloud and the secret key.

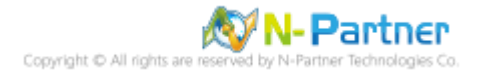

#### **1.4 Set Account and Password for Authentication**

Please set accounts and passwords for RADIUS server authentication and set the domain ID, menu ID, and E-mail. Users can search for the former two in "Domain Management" and "User" of N- Reporter/N-Cloud.

> CentOS 8

| # vi /etc/raddb/users                                          |
|----------------------------------------------------------------|
| ≻ Debian 10                                                    |
| # vi /etc/freeradius/3.0/users                                 |
| Enter an account and password for authentication at the bottom |
| npartner Cleartext-Password := "npartner"                      |
| Reply-Message = "RADIUS npartner",                             |
| N-Partner-Domain = $1001$ ,                                    |
| N-Partner-Menu = $2$ ,                                         |
| N-Partner-Email = "npartner@npartner.local"                    |
| <pre>npartner Cleartext-Password := "npartner"</pre>           |

```
Reply-Message = "RADIUS npartner",
N-Partner-Domain = 1001,
N-Partner-Menu = 2,
N-Partner-Email = "npartner@npartner.local"
```

The red part above contains the account/password for authentication, N-Partner domain ID, N-

Partner menu ID, and N-Partner E-mail.

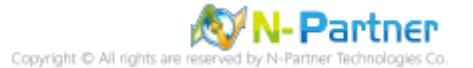

#### **1.5 Activate RADIUS**

If there are RADIUS authentication errors, please check RADIUS log files.

> CentOS 8

(1) Activate the service

| # systemctl restart radiusd && systemctl status radiusd                                                   |
|----------------------------------------------------------------------------------------------------|
|                                                                                                    |
| [root@Cent0S8 ~]# systemctl restart radiusd && systemctl status radiusd                                   |
| ● radiusd.service - FreeRADIUS high performance RADIUS server.                                            |
| Loaded: loaded (/usr/lib/systemd/system/radiusd.service; enabled; vendor preset: disabled)                |
| Active: active (running) since Wed 2021-10-27 17:11:04 CST; 6ms ago                                       |
| Process: 6546 ExecStart=/usr/sbin/radiusd -d /etc/raddb (code=exited, status=0/SUCCESS)                   |
| Process: 6542 ExecStartPre=/usr/sbin/radiusd -C (code=exited, status=0/SUCCESS)                           |
| Process: 6533 ExecStartPre=/bin/sh /etc/raddb/certs/bootstrap (code=exited, status=0/SUCCESS)             |
| Process: 6532 ExecStartPre=/bin/chown -R radiusd.radiusd /var/run/radiusd (code=exited, status=0/SUCCESS) |
| Main PID: 6548 (radiusd)                                                                                  |
| Tasks: 6 (limit: 11514)                                                                                   |
| Memory: 77.0M                                                                                             |
| CGroup: /system.slice/radiusd.service                                                                     |
| └─6548 /usr/sbin/radiusd -d /etc/raddb                                                                    |
|                                                                                                    |
| Oct 27 17:11:04 CentOS8.localdomain systemd[1]: Stopped FreeRADIUS high performance RADIUS server         |
| Oct 27 17:11:04 CentOS8.localdomain systemd[1]: Starting FreeRADIUS high performance RADIUS server        |
| Oct 27 17:11:04 CentOS8.localdomain sh[6533]: server.pem: OK                                              |
| Oct 27 17:11:04 CentOS8.localdomain systemd[1]: Started FreeRADIUS high performance RADIUS server         |
| [root@CentOS8 ~]#                                                                                         |

(2) Set to enable radius while booting

# systemctl enable radiusd
[root@Cent0S8 ~]# systemctl enable radiusd
Created symlink /etc/systemd/system/multi-user.target.wants/radiusd.service → /usr/lib/systemd/system/radiusd.service.
[root@Cent0S8 ~]#

(3) Check the log file

# tail /var/log/radius/radius.log

- ➤ Debian 10
  - (1) Activate the service

| # systemctl restart freeradius && systemctl status freeradius                                                                                                    |                                |
|----------------------------------------------------------------------------------------------------|--------------------------------|
| <pre>cootddebian(D:-# systemct)'restafe'freeradius &amp;&amp; systemct) status freeradius'</pre>                                                                                                    |                                |
| <pre>Jul 20 03:31:57 debianlD freeradius[775]: [/tct/freeradius].0/mode-config/attr_filter_faccess_reject]:11 Check item "FreeRADIUS-Response-Delay-USec" Jul 20 03:31:57 debianlD freeradius[775]: [/tct/freeradius].0/mode-config/attr_filter_faccess_reject]:11 Check item "FreeRADIUS-Response-Delay-USec" Jul 20 03:31:57 debianlD freeradius[775]: [/tct/freeradius].0/mode-config/attr_filter_faccess_reject]:11 Check item "FreeRADIUS-Response-Delay-USec" Jul 20 03:31:57 debianlD freeradius[775]: [/tc]: using cached TLS configuration from previous invocation Jul 20 03:31:57 debianlD freeradius[775]: [/tc]: using cached TLS configuration from previous invocation Jul 20 03:31:57 debianlD freeradius[775]: [/tc]: using cached TLS configuration from previous invocation Jul 20 03:31:57 debianlD freeradius[775]: [/tc]: using cached TLS configuration from previous invocation Jul 20 03:31:57 debianlD freeradius[775]: [/tc]: using cached TLS configuration from previous invocation Jul 20 03:31:57 debianlD freeradius[775]: [/tc]: using cached TLS configuration from previous invocation Jul 20 03:31:57 debianlD freeradius[775]: [/tc]: using cached TLS configuration from previous invocation Jul 20 03:31:57 debianlD freeradius[775]: [/tc]: using cached TLS configuration from previous invocation Jul 20 03:31:57 debianlD freeradius[775]: configuration appears to be 0k sees and Ports Jul 20 03:31:57 debianlD freeradius[775]: configuration appears to be 0k sees and Ports Jul 20 03:31:57 debianlD freeradius[775]: configuration appears to be 0k sees Jul 20 03:31:57 debianlD freeradius[775]: configuration appears to be 0k sees Jul 20 03:31:57 debianlD freeradius[775]: configuration appears to be 0k sees Jul 20 03:31:57 debianlD freeradius[775]: configuration appears to be 0k sees Jul 20 03:31:57 debianlD freeradius[775]: configuration appears to be 0k sees Jul 20 03:31:57 debianlD freeradius[775]: configuration appears to be 0k sees Jul 20 03:31:57 debianlD freeradius[775]: configuration appears Jul 20 03:31:57 debianlD freeradius[775]: conf</pre> | found in filter list for realm |

(2) Set to enable freeradius while booting

# systemctl enable freeradius

(3) Check the log file

# tail /var/log/freeradius/radius.log

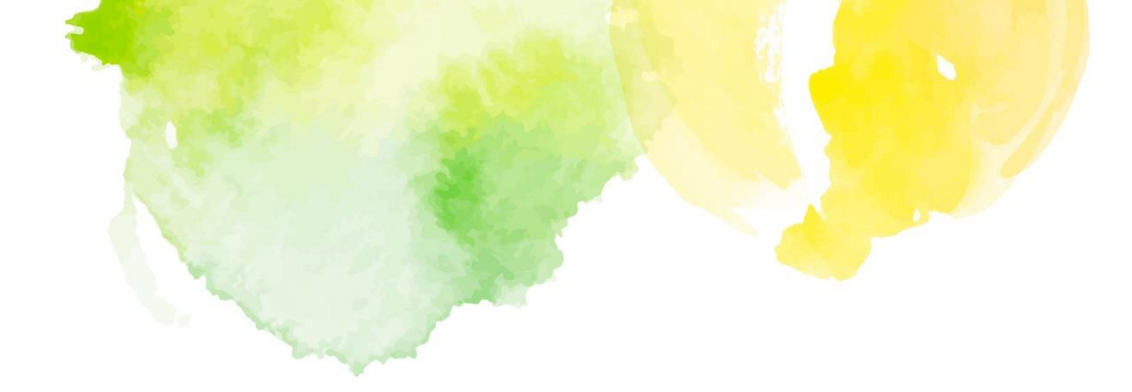

## **Chapter 2** LDAP Configuration

#### 2. LDAP Configuration

#### 2.1 Set Windows AD account

> Open "Active Directory Users and Computers"

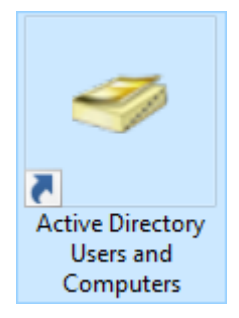

## $\succ$ Click the AD account and click

| File       Action       View       Help <ul> <li>Active Directory Users and</li> <li>Saved Queries</li> <li>npatner.local</li> <li>Builtin</li> <li>Computers</li> <li>Domain Controllers</li> <li>ForeignSecurityPrin</li> <li>Managed Service A</li> <li>Domain Controllers</li> <li>Managed Service A</li> <li>Domain Controllers</li> <li>Managed Service A</li> <li>Domain Controllers</li> <li>Managed Service A</li> <li>Domain Controllers</li> <li>Computers</li> <li>Managed Service A</li> <li>Domain Controllers</li> <li>Computers</li> <li>Computers</li> <li>Computers</li> <li>Computers</li> <li>Computers</li> <li>Domain Controllers</li> <li>Security Gr</li> <li>Members of this group</li> <li>DonsAdmins</li> <li>Security Gr</li> <li>DNS Administrator</li> <li>Domain Computers</li> <li>Domain Computers</li> <li>Security Gr</li> <li>All workstations and set</li> <li>Domain Controllers</li> <li>Security Gr</li> <li>All domain guests</li> <li>Domain Users</li> <li>Security Gr</li> <li>All domain users</li> <li>Security Gr</li> <li>Members of this group</li> <li>Security Gr</li> <li>Members of this group</li> <li>Security Gr</li> <li>Members of this group</li> <li>Security Gr</li> <li>Members of this group</li> <li>Security Gr</li> <li>Members of this group</li> <li>Security Gr</li> <li>Member</li></ul>                                                                                                    | Active Directory Users and Computers                                                                                                    | _                                                                                                    |                                                                                                    | ×                                                                                                    |  |  |  |  |
|----------------------------------------------------------------------------------------------------|----------------------------------------------------------------------------------------------------|----------------------------------------------------------------------------------------------------|----------------------------------------------------------------------------------------------------|----------------------------------------------------------------------------------------------------|--|--|--|--|
| <ul> <li>Active Directory Users and</li> <li>Saved Queries</li> <li>Active Directory Users and</li> <li>Saved Queries</li> <li>Approximation of the second second s</li></ul> | File Action View Help                                                                                                    |                                                                                                    |                                                                                                    |                                                                                                    |  |  |  |  |
| <ul> <li>Active Directory Users and Saved Queries</li> <li>Saved Queries</li> <li>Impartner.local</li> <li>Builtin</li> <li>Computers</li> <li>Domain Controllers</li> <li>ForeignSecurityPrint</li> <li>Managed Service Ar</li> <li>Users</li> </ul> Name Type Description Managed Service Ar Description Security Gr Managed Service Ar Description Managed Service Ar Description Security Gr Managed Service Ar Domain Controllers Denied RODC Pas Security Gr Managed Service Ar Domain Computers Security Gr Domain Computers Domain Computers Security Gr Doss Adminis Security Gr DNS Administrators Group Domain Computers Security Gr DNS Lients who are per Domain Computers Security Gr All domain guests Domain Controllers Domain Guests Security Gr All domain guests Domain Users Security Gr All domain guests Security Gr All domain guests Security Gr Members of this group Group Policy Crea Security Gr Members of this group Security Gr Members of this group Members of this group Security Gr Members of this group Security Gr Members of this group Security Gr Members of this group Security Gr Members of this group Security Gr Members of this group Security Gr Members of this group Security Gr Members of this group Security Gr Members of this group Security Gr Members of this group Security Gr Members of this group Security Gr Members of this group Security Gr Members of this group Security Gr Members of this group <td>◆ ⇒ 2 🖬 ¼ 🗉 🗙 🖬 🛛 💀 🛣 🐿</td> <td>1 🍸 🛓</td> <td>٤.</td> <td></td>                                                                                                    | ◆ ⇒ 2 🖬 ¼ 🗉 🗙 🖬 🛛 💀 🛣 🐿                                                                                                    | 1 🍸 🛓                                                                                                    | ٤.                                                                                                    |                                                                                                    |  |  |  |  |
|                                                                                                    | Active Directory Users and<br>Active Directory Users and<br>Active Directory Users and<br>Active Directory Users and<br>Active Directory Users and<br>Active Directory Users and<br>Active Directory Users and<br>Active Directory Users and<br>Administrator<br>Administrator<br>Adminis | Descrip<br>Built-ir<br>Memb<br>Memb<br>Memb<br>DNS A<br>DNS cl<br>Design<br>All dor<br>All dor<br>All dor<br>All dor<br>All dor<br>Built-or<br>Memb<br>Built-ir<br>Memb<br>Servers<br>Memb<br>Design | ption<br>n account<br>ers in this<br>ers of this<br>ers of this<br>ers of this<br>dministra-<br>ients who<br>hated adm<br>rkstations<br>main cont<br>main gues<br>main user<br>hated adm<br>ers of this<br>ers of this<br>ers of this<br>ers of this<br>s in this g<br>ers of this<br>ated adm | t for ad.<br>s group<br>s group<br>s group<br>tors Gro<br>o are per<br>hinistrat<br>and ser<br>trollers i<br>sts<br>s<br>sinistrat<br>s group<br>s group<br>t for gue<br>s group<br>t for gue<br>s group<br>t for gue<br>s group<br>cas group<br>roup ca<br>s group<br>hinistrat |  |  |  |  |
|                                                                                                    |                                                                                                    |                                                                                                    |                                                                                                    |                                                                                                    |  |  |  |  |

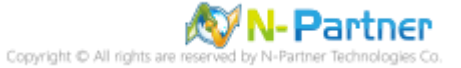

| In tab | "General," | please | check | the | E-mail |
|--------|------------|--------|-------|-----|--------|
|--------|------------|--------|-------|-----|--------|

| partner Properties ? X      |                     |                    |                           |                  |  |
|-----------------------------|---------------------|--------------------|---------------------------|------------------|--|
| Member Of<br>Remote control | Dial-in<br>Remote [ | Envi<br>Jesktop Se | ronment<br>rvices Profile | Sessions<br>COM+ |  |
| General Address             | Account             | Profile            | Telephones                | Organization     |  |
| npartner                    |                     |                    |                           |                  |  |
| First name:                 |                     |                    | Initials:                 |                  |  |
| Last name:                  |                     |                    |                           |                  |  |
| Display name:               | npartner            |                    |                           |                  |  |
| Description:                |                     |                    |                           |                  |  |
| Office:                     |                     |                    |                           |                  |  |
| Telephone number:           |                     |                    |                           | Other            |  |
| E-mail:                     | npartner@np         | artner.local       |                           |                  |  |
| Web page:                   |                     |                    |                           | Other            |  |
|                             |                     |                    |                           |                  |  |
| 0                           | K                   | Cancel             | Apply                     | Help             |  |

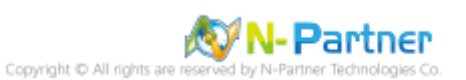

| arther Pr                                | operties   |          |           |                | 1             | ^      |
|------------------------------------------|------------|----------|-----------|----------------|---------------|--------|
| Member Of Dial-in Environment Sessions   |            |          |           |                |               |        |
| Remote                                   | control    | Remote D | esktop Se | rvices Profile | CO            | M+     |
| General                                  | Address    | Account  | Profile   | Telephones     | Organia       | zation |
| Telepho                                  | ne numbers |          |           |                |               |        |
| Home:                                    |            |          |           | C              | ther          |        |
| Pager                                    |            |          |           |                | ther          |        |
| <u>r</u> agon.                           |            |          |           |                | <u>u</u> nor  |        |
| Mo <u>b</u> ile:                         |            |          |           | 0              | t <u>h</u> er |        |
| <u>F</u> ax:                             |            |          |           | C              | th <u>e</u> r |        |
| IP phon                                  | ne:        |          |           | C              | the <u>r</u>  |        |
| Notes:<br>ncloud:group_id=1001,menu_id=2 |            |          |           |                |               |        |
|                                          |            |          |           |                |               |        |

> In tab "Telephones," enter the group ID and menu ID in "Notes"; click "OK" (essential)

The format must be ncloud:group\_id=parameter,menu\_id=parameter

Note: group\_id: The ID of the domain

Menu\_id: The ID of the menu(the information can be checked in backend)

> Check the AD account information

| PS C:\> Get-ADUser npart<br>DisplayName,UserPrincipa                                                                                                    | ner -Properties *   Select-Object<br>IName,DistinguishedName,EmailAdo                                     | dress,mail,info                                       |   |
|----------------------------------------------------------------------------------------------------|----------------------------------------------------------------------------------------------------|-------------------------------------------------------|---|
| Administrator: Windows PowerShell                                                                                                    |                                                                                                    | - 0                                                   | × |
| PisplayName : npartner Prope<br>UserPrincipalName : npartnerPrincipalName : CN=npartnerChy<br>EmailAddress : npartnerPnpart<br>info : ncloud:group_ic<br>PS C:\> | Hers - Tablett-Ongett DisplayMame, Userrrincip<br>Her.local<br>Her.local<br>her.local<br>H=1001,menu_id=2 | pa IName, pistingu Isneunane, Ema IlHuuress, ma Il, I |   |

The red part above is the Windows AD account in user's environment.

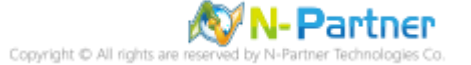

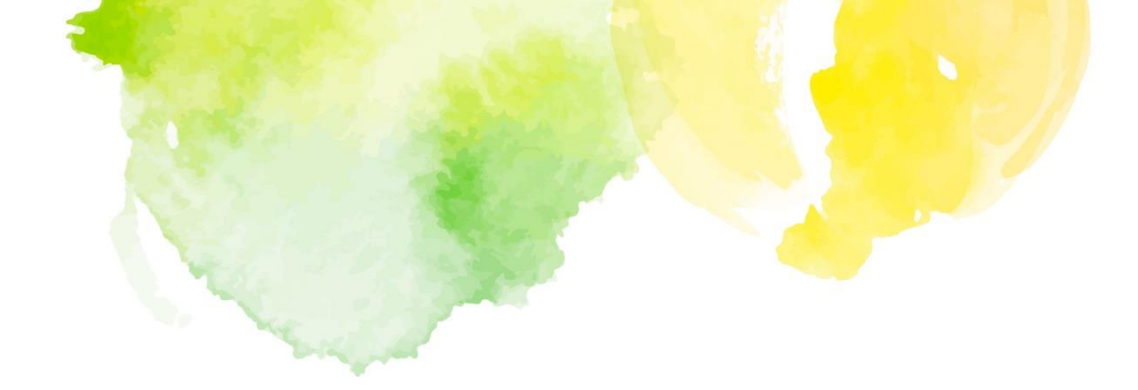

# **Chapter 3** N-Reporter/N-Cloud Configuration

#### 3. N-Cloud / N-Reporter Configuration

#### 3.1 Configure RADIUS

#### **3.1.1 Configure Connection Information**

Log in N-Reporter/N-Cloud with a manager account. Go to "System→ Preference→ System→ Radius / LDAP," check "Enable Radius Authentication," set Radius IP, secret key, account for Radius test and password, and then click "Radius Test." After "Radius test successful," click "Save," and users can log in with the Radius account.

| N-Reporter                | _ | Radius test successful                                                                  | · · · · · · · · · · · · · · · · · · · |
|---------------------------|---|-----------------------------------------------------------------------------------------|---------------------------------------|
| Admin (Global) ~          |   | C Home / System / Preference                                                            |                                       |
| Event                     | æ | Event Report Analysis Device System Shortcut                                            | ~                                     |
| III Report                | ₿ | Password Policy Radius / LDAP Login settings System Name System Location File Signature |                                       |
| Analysis                  | Ð |                                                                                         |                                       |
| Device                    | æ | Enable Radius Authentication                                                            |                                       |
| System                    | 8 | Radius IP                                                                               |                                       |
| -      Domain Information |   | 192,100,9,100                                                                           |                                       |
| - S Network               |   | Secret Key                                                                              |                                       |
| - P Name Mapping          |   |                                                                                         |                                       |
| - Port Name Mapping       |   | Account for Radius Test                                                                 |                                       |
| – Wail Notification       |   | nparuter                                                                                |                                       |
| – 🕑 Audit Log             |   | Password for Radius Test                                                                |                                       |
| - 葦 Preference            |   | npartner                                                                                |                                       |
| -  Dashboard              |   |                                                                                         |                                       |
| - Quick Start             |   | Enable LDAP Authentication                                                              |                                       |
| User Manual               |   | LDAP IP                                                                                 |                                       |
|                           | G |                                                                                         |                                       |
|                           |   | LDAP BaseDN                                                                             |                                       |
|                           |   | CN=Users,DC=sherman,DC=local                                                            |                                       |
|                           |   | Account for LDAP Test                                                                   |                                       |
|                           |   |                                                                                         |                                       |
|                           |   | Password for LDAP Test                                                                  |                                       |
|                           |   |                                                                                         |                                       |
|                           |   |                                                                                         |                                       |
|                           |   |                                                                                         |                                       |
|                           |   | Radius Test LDAP Test                                                                   | ave                                   |
|                           |   |                                                                                         |                                       |
|                           |   | Copyright © 2009 N-Partner, All rights reserved.                                        | 09:51:47                              |
|                           |   |                                                                                         | 00.01.11                              |

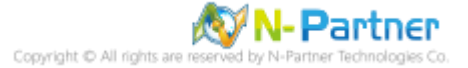

#### 3.1.2 Login

- If users log in with account "admin" or "superuser," the system will not connect with RADIUS server to log in. If users log in with any other accounts, the system will connect with RADIUS server for authentication and get the user parameters sent back; if the entered account is not recorded in N-Reporter/N-Cloud, the system will automatically add a new user account based on the user parameters sent back.
- ➤ "Radius Login" would show in login page.

| N-CLOUD                                     |  |
|---------------------------------------------|--|
| npartner                                    |  |
|                                             |  |
| Radius Login                                |  |
| Forgot password?                            |  |
| © 2009 N-Partner, inc. All rights reserved. |  |

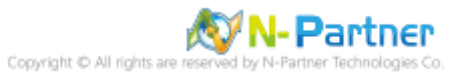

### 3.2 Configure LDAP

#### **3.2.1 Set Connection Information**

Log in N-Reporter/N-Cloud with a manager account. Go to "System→ Preference→ System→ Radius / LDAP," check "Enable LDAP Authentication," set LDAP IP, LDAP BaseDN, account for LDAP test and password, and then click "LDAP Test." After "LDAP test successful," click "Save," and users can log in with the LDAP account.

| N-Reporter            | _ |                      |                               |                | LDAP te     | est successful  |                      |                   |
|-----------------------|---|----------------------|-------------------------------|----------------|-------------|-----------------|----------------------|-------------------|
| Admin (Global) ~      |   | C Home / Syste       | em / Preference               |                |             |                 |                      |                   |
| Event                 | ⊞ | Event Repo           | rt Analysis                   | Device Syst    | em Shortcu  | t               |                      | 2                 |
| lili Report           | æ | Password Policy      | Radius / LDAP                 | Login settings | System Name | System Location | File Signature       |                   |
| Analysis              | ₿ |                      |                               |                |             |                 |                      |                   |
| Device                | ₿ | Enable Radio         | is Authentication             |                |             |                 |                      |                   |
| 🔅 System              | Θ | Radius IP            |                               |                |             |                 |                      |                   |
| -  Domain Information |   |                      |                               |                |             |                 |                      |                   |
| Network               |   | Secret key           |                               |                |             |                 |                      |                   |
| - VIP Name Mapping    |   | Assessment for Dardi | - To at                       |                |             |                 |                      |                   |
| - Port Name Mapping   |   | Account for Radi     | is lest                       |                |             |                 |                      |                   |
| – E-Mail Notification |   | Password for Ray     | tiue Teet                     |                |             |                 |                      |                   |
| - C Audit Log         | _ | Fassword for Rad     |                               |                |             |                 |                      |                   |
| - 至 Preference        |   |                      |                               |                |             |                 |                      |                   |
| – © Quick Start       |   |                      |                               |                |             |                 |                      |                   |
| User Manual           |   | Enable LDAF          | Authentication                |                |             |                 |                      |                   |
|                       | G | LDAP IP              |                               |                |             |                 |                      |                   |
|                       |   | 192.168.8.183        |                               |                |             |                 |                      |                   |
|                       |   | LDAP BaseDN          |                               |                |             |                 |                      |                   |
|                       |   | CN=Users,DC=         | npartner,DC=local             |                |             |                 |                      |                   |
|                       |   | Account for LDAF     | PTest                         |                |             |                 |                      |                   |
|                       |   | npartner             |                               |                |             |                 |                      |                   |
|                       |   | Password for LD/     | AP Test                       |                |             |                 |                      |                   |
|                       |   | npartner             |                               |                |             |                 |                      |                   |
|                       |   |                      |                               |                | _           | _               |                      |                   |
|                       |   |                      |                               |                |             | Radius Test     | LDAP Test            | 🖺 Save            |
|                       |   |                      |                               |                |             |                 |                      |                   |
|                       |   | Copyright @ 2000     | Dodnos All Julia              | account        |             | 1               | aunt activity O      | 22 02 25 00-54.47 |
|                       |   | Copyright © 2009 N   | <b>Partner</b> . All rights r | eserved.       |             | Last acc        | count activity 🧿 20. | 22-03-25 09:51:47 |

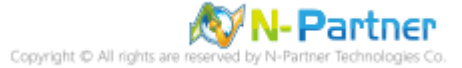

#### 3.2.2 Login

- If users log in with account "admin" or "superuser," the system will not connect with LDAP server to log in. If users log in with any other accounts, the system will connect with LDAP server for authentication and get the user parameters sent back.
- "LDAP Login" would show in the login page; enter user principal name and password of the AD account to log in.

| N-CLOUD                                     |  |
|---------------------------------------------|--|
| npartner@npartner.local                     |  |
|                                             |  |
| LDAP Login                                  |  |
| Forgot password?                            |  |
| © 2009 N-Partner, inc. All rights reserved. |  |

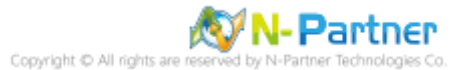

#### 3.2.3 Edit Permission in Backend

> After logging in backend, users can see the account in "System→ User"

| Home / System / User       |                     |              |             |                 |                   |                      |                 |                  |
|----------------------------|---------------------|--------------|-------------|-----------------|-------------------|----------------------|-----------------|------------------|
| 🛔 User                     |                     |              |             |                 |                   |                      |                 |                  |
| Search                     |                     | Q 2 0        |             |                 |                   |                      |                 |                  |
| Domain                     |                     |              |             |                 |                   |                      |                 |                  |
|                            |                     |              |             |                 |                   |                      |                 |                  |
| (78)                       |                     |              |             |                 |                   |                      |                 |                  |
| Operation Login Account \$ | Domain \$           | First Name 🗢 | Last Name 🗢 | Menu Template 🗢 | Account Status \$ | Connection Status \$ | Last Login IP 🗢 | Last Login Time  |
| C admin                    | Global              |              |             | Domain Admin    | Activated         | On-line              | 192.168.5.59    | 2022/03/24 17:55 |
| Superuser                  | Cloud Administrator |              |             | Backend Admin   | Activated         | On-line              | 192.168.5.59    | 2022/03/24 17:4  |
|                            |                     |              |             |                 |                   |                      |                 | 2022/03/25 98 5  |
|                            |                     |              |             |                 |                   |                      |                 | 2022/03/25 09 5  |
|                            |                     |              |             |                 |                   |                      |                 | 2022002/25 08:51 |
|                            |                     |              |             |                 |                   |                      |                 | 20220025 08 5    |
|                            |                     |              |             |                 |                   |                      |                 | 202002393        |
|                            |                     |              |             |                 |                   |                      |                 | 20220025 00 55   |

> To edit the account's permission, click *of* of the account and select a template in "Menu Template"

| Edit User                            |        |        |
|--------------------------------------|--------|--------|
| E-Mail Address                       |        |        |
| npartner@nparnter.local              |        |        |
| First Name                           |        |        |
| npartner@npartner.local              |        |        |
| Last Name                            |        |        |
|                                      |        |        |
| Mobile Phone No.                     |        |        |
|                                      |        |        |
| Select a Language                    |        |        |
| English                              |        | ~      |
| Account Status                       |        |        |
| O Disabled O Activated Not Activated |        |        |
| Menu Template                        |        |        |
| Domain Admin                         |        | ~      |
|                                      |        |        |
|                                      | ahmit  | Cancel |
|                                      | abrine | Ganoor |

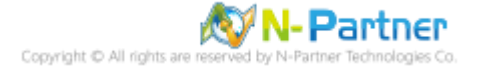

Tel : 04-23752865 Fax : 04-23757458 Sales Information : sales@npartnertech.com Technical Support : support@npartnertech.com